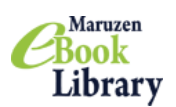

Maruzen eBook Library

一かんたん利用案内一

1. Maruzen eBook Library トップページにアクセスする

https://elib.maruzen.co.jp/elib/html/NewArraivalDetail?1

## \*ID,PW 入力は必要ありません

\*館外から自宅PCやスマートフォンでアクセスする場合は、VPN 接続が必須となります

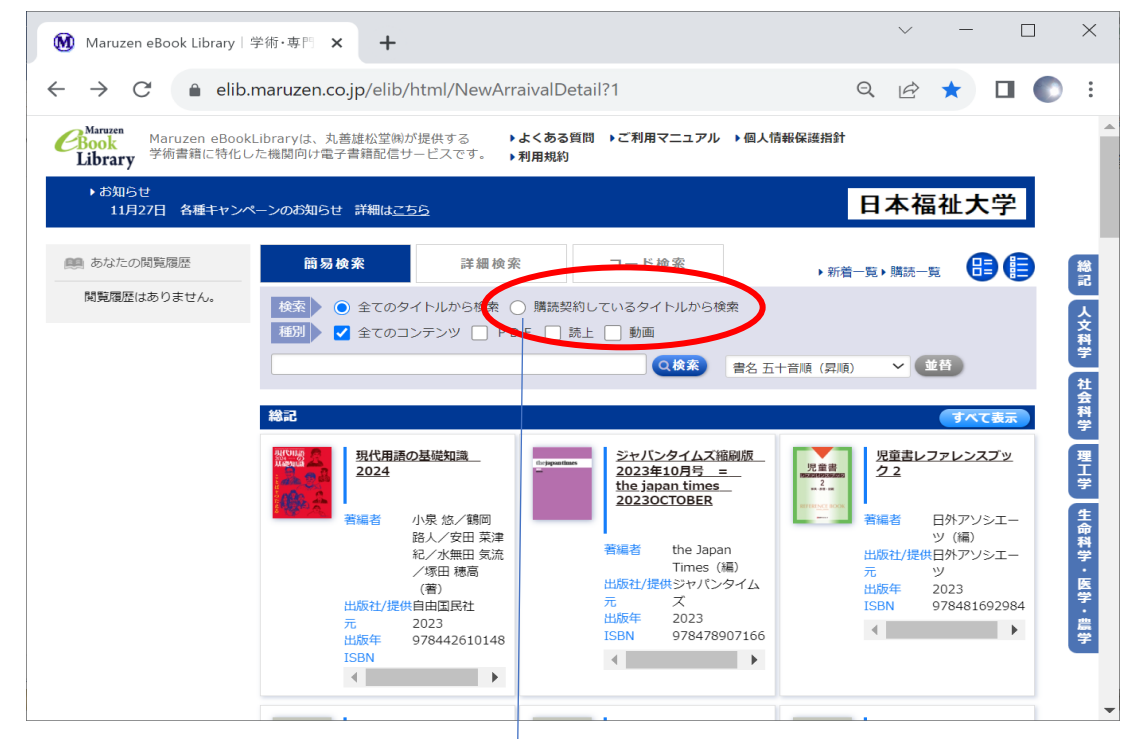

# 2.キーワードを入力し、検索する

\*「購読契約しているタイトル」をチェックし、キーワード空欄で検索すると<mark>所蔵一覧</mark>が表示されます

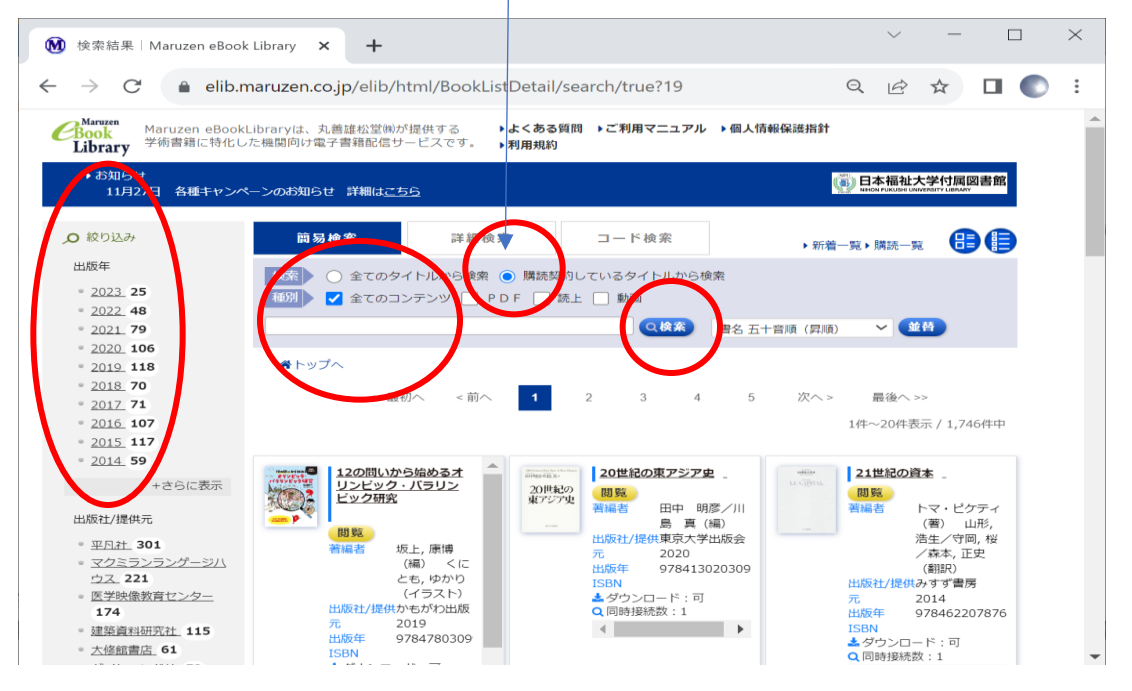

### 3. 電子書籍を選んで「閲覧」をクリックする

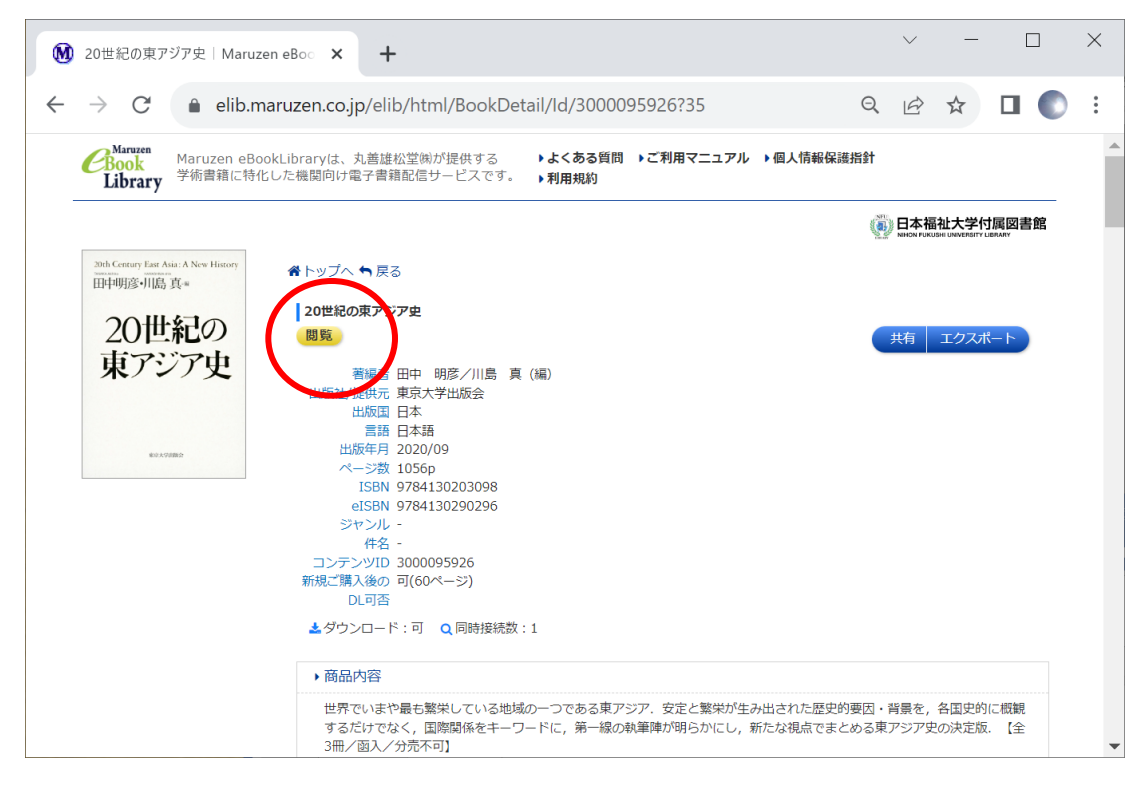

#### 4. 同時アクセスは、基本1です

\*他の利用者がアクセスしている(閲覧している)ときには読めません \*読み終わったら「閲覧終了」で閉じてください

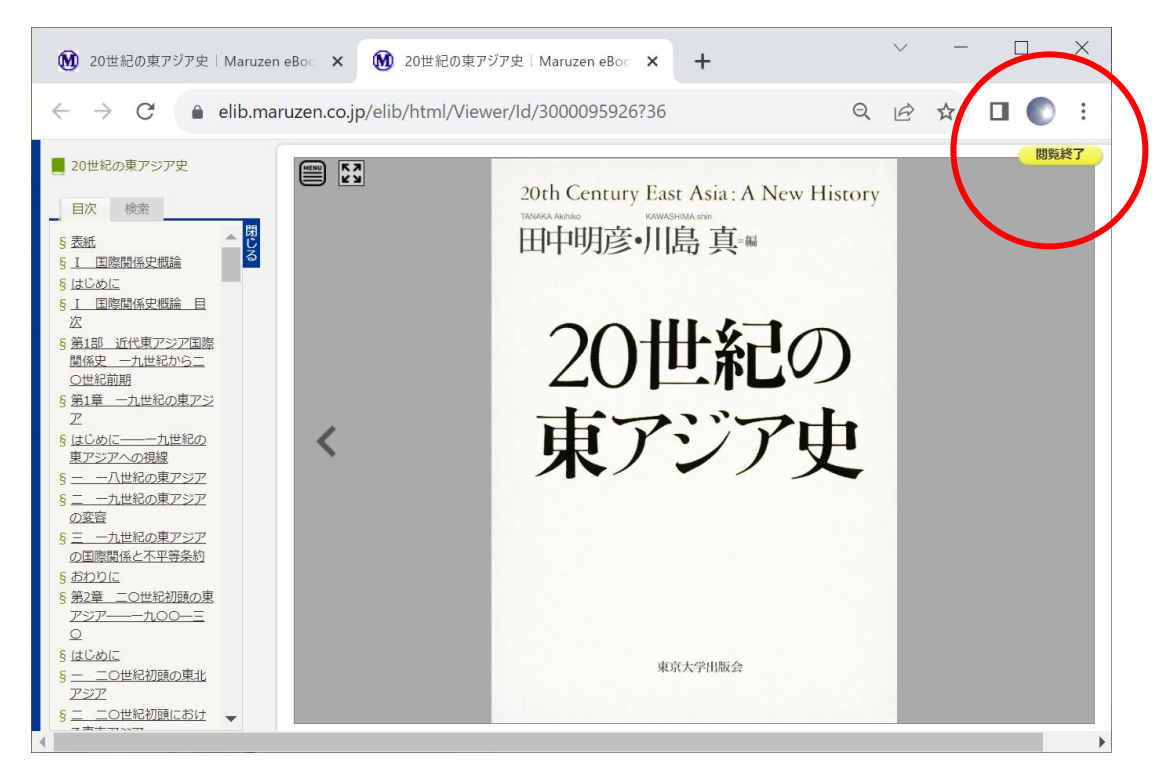

# 5. 読み上げ機能付きの書籍は、音声を聞くことができます

\*音声読み上げ機能は、電子書籍により有・無があります

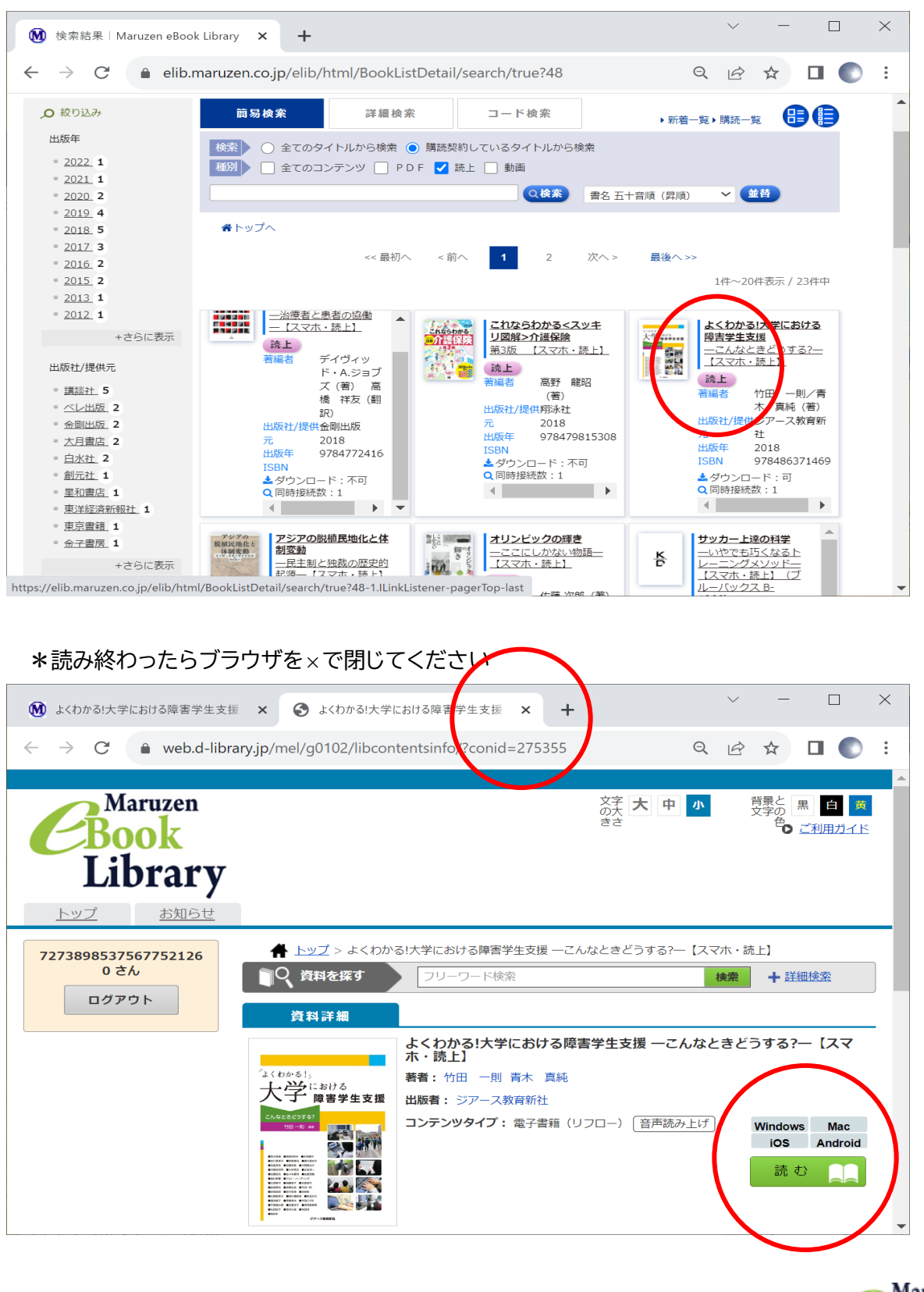

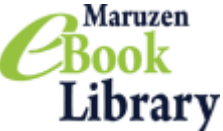